## Mit dem Android Smartphone an einem Zoom-Meeting teilnehmen

## Schritt 1: Die Zugangsdaten Ihres Veranstalters finden

Ihr Veranstalter sendet Ihnen per E-Mail eine Einladung. In dieser Einladung finden Sie sowohl einen Einladungslink, als auch eine Meeting-ID und einen Kenncode.

Sie können dem Meeting entweder mit dem Einladungslink **oder alternativ** mit der Meeting-ID und dem Kenncode beitreten.

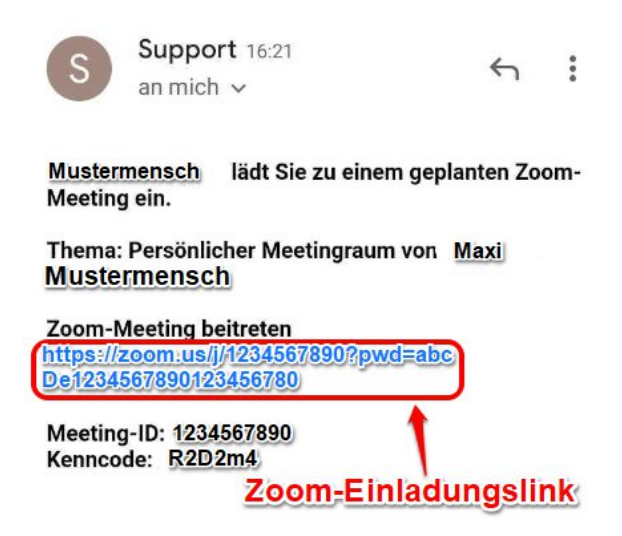

## Schritt 2: Dem Zoom-Meeting beitreten

Weg A: Dem Meeting per Zoom-Einladungslink beitreten.

Klicken Sie in Ihrer E-Mail auf den blauen Hyperlink. Das sollte Ihren Browser öffnen.

-

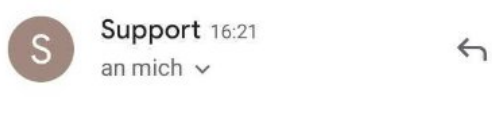

Mustermensch lädt Sie zu einem geplanten Zoom-Meeting ein.

Thema: Persönlicher Meetingraum von Maxi Mustermensch

| Zoom-Meeting beitreten               |         |
|--------------------------------------|---------|
| https://zoom.us/j/1234567890?pwd=abc |         |
| De1234567890123456780                |         |
| Meeting-ID: 1234567890               |         |
| Zoom-Einladu                         | ngslink |

Ihr Smartphone frage Sie daraufhin mit welcher App Sie diesen Link öffnen möchte. Wählen Sie hier bitte "Zoom" und betätigen Sie den Button "Immer".

| mfa  |         |             |
|------|---------|-------------|
| Öffn | en mit  |             |
|      | Zoom    |             |
| ٢    | Firefox |             |
|      |         | NUR DIESMAL |

Wenn Sie das erste mal einem Meeting beitreten, dann geben Sie hier den Namen ein unter dem die anderen Teilnehmer Sie sehen können.

|           | enem |
|-----------|------|
| Ihr Name  |      |
| Abbrechen | OK   |

**Bitte achten Sie darauf:** Ihr Smartphone wird Sie Fragen, ob die App Zoom Zugriff auf das Mikrofon und die Kamera haben darf. Bitte bestätigen Sie das und erlauben Sie den Zugriff.

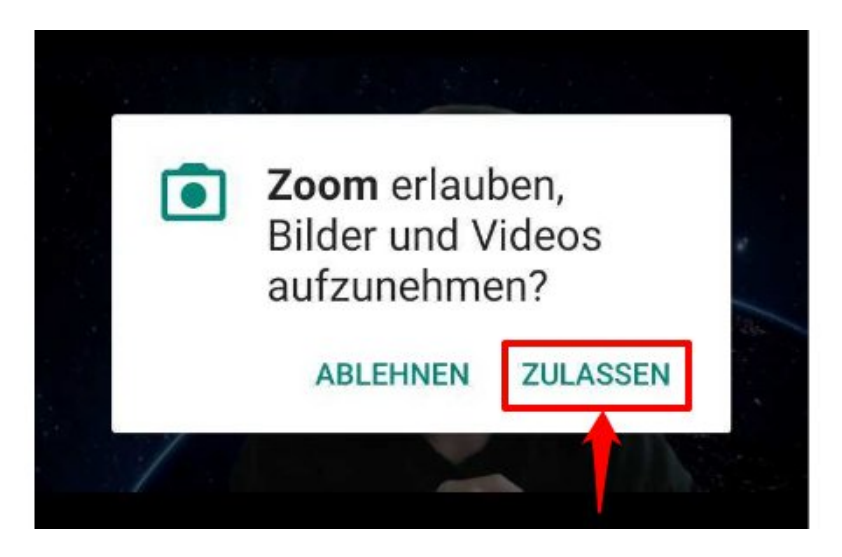

Stimmen Sie bitte der Datenschutzrichtlinien und den Nutzungsbedingungen zu.

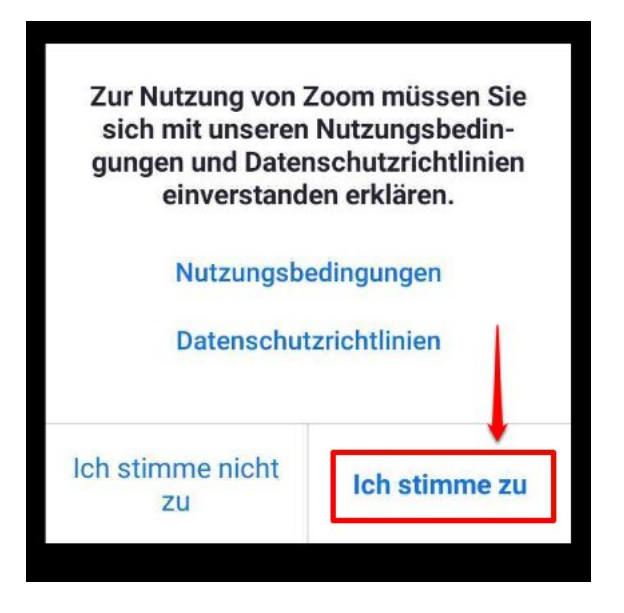

Glückwunsch, Sie sind dem Meeting beigetreten. Haben Sie gegebenenfalls noch einen Augenblick Geduld

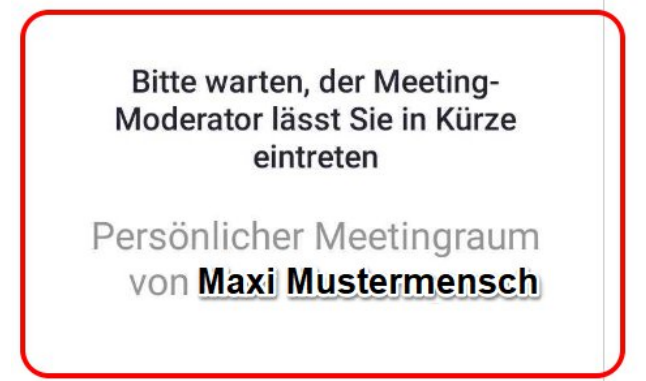

Weg B: Einem Gespräch per Meeting-ID und Kenncode betreten.

Alternativ zu dem eben beschriebenen Weg können Sie dem Zoom-Meeting auch per Meeting-ID und Kenncode teilnehmen.

Suchen Sie die Meeting-ID und denn Kenncode aus der empfangenen E-Mail heraus:

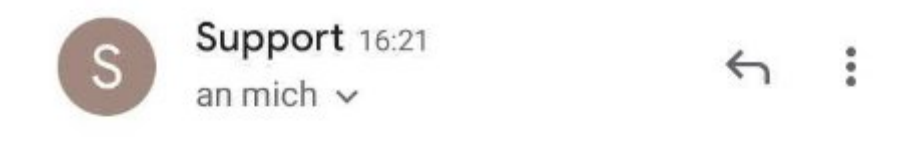

Mustermensch lädt Sie zu einem geplanten Zoom-Meeting ein.

Thema: Persönlicher Meetingraum von Maxi Mustermensch

Zoom-Meeting beitreten https://zoom.us/j/1234567890?pwd=abc De1234567890123456780

Meeting-ID: 1234567890 Kenncode: R2D2m4

Meeting-ID und Kenncode

Öffnen Sie die App Zoom.

Klicken Sie auf "An Meeting teilnehmen".

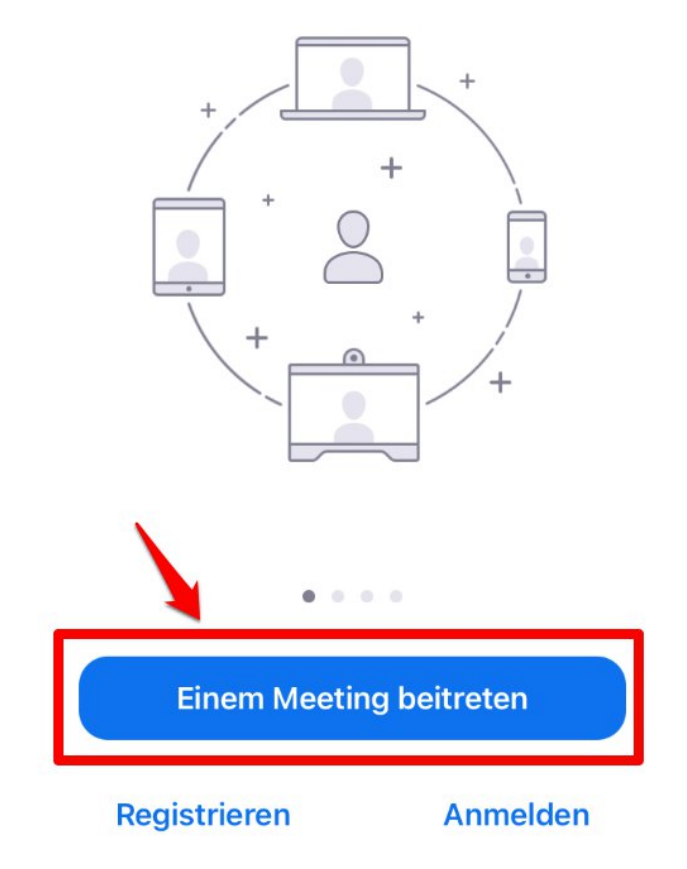

Geben Sie die Meeting-ID und den Namen ein, der den anderen Teilnehmern angezeigt werden soll. Klicken Sie bitte auf "Teilnehmen". Der Kenncode für das Gespräch wird erst im nächsten Schritt benötigt.

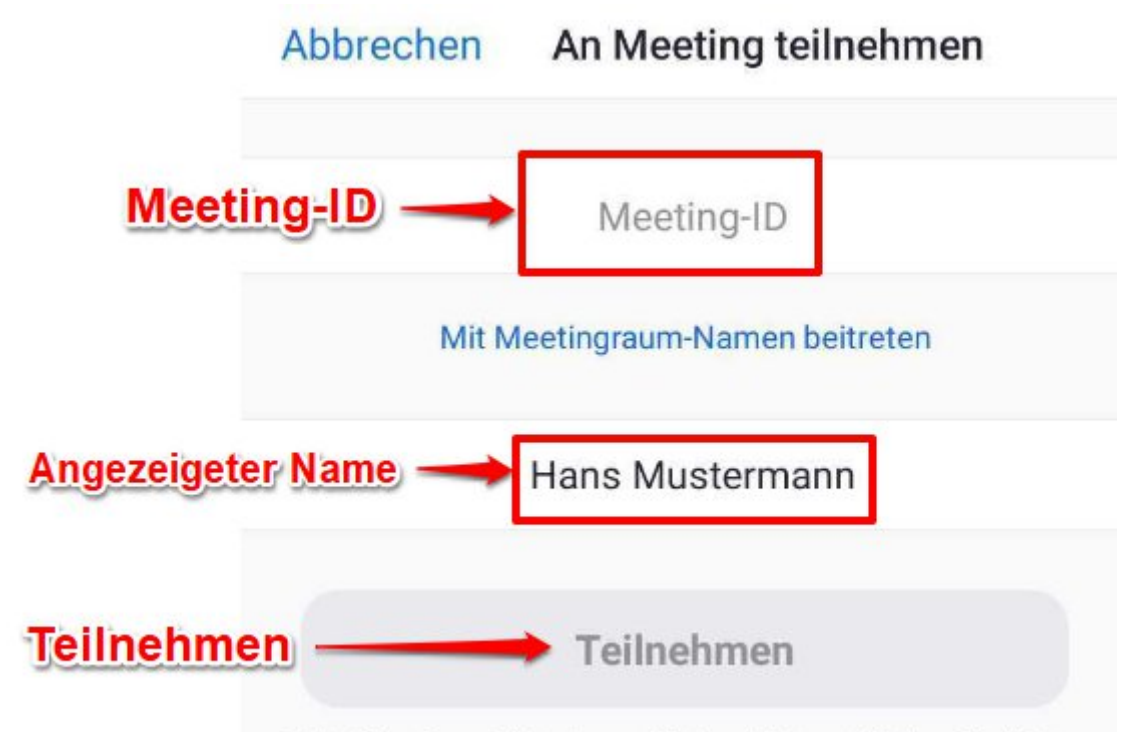

Falls Sie einen Finladungs-Link erhielten klicken Sie hitte

Geben Sie den passenden Kenncode aus der empfangenen E-Mail ein und klicken Sie auf "OK".

| Meetingkenncod | e  |
|----------------|----|
|                |    |
| Abbrechen      | ок |

**Bitte achten Sie darauf:** Ihr Smartphone wird Sie Fragen, ob die App Zoom Zugriff auf das Mikrofon und die Kamera haben darf. Bitte bestätigen Sie das und erlauben Sie den Zugriff.

| ۲ | <b>Zoom</b> erlauk<br>Bilder und V<br>aufzunehme | oen,<br>'ideos<br>en? | ~ / |
|---|--------------------------------------------------|-----------------------|-----|
|   | ABLEHNEN                                         | ZULASSEN              |     |

Stimmen Sie bitte der Datenschutzrichtlinien und den Nutzungsbedingungen zu.

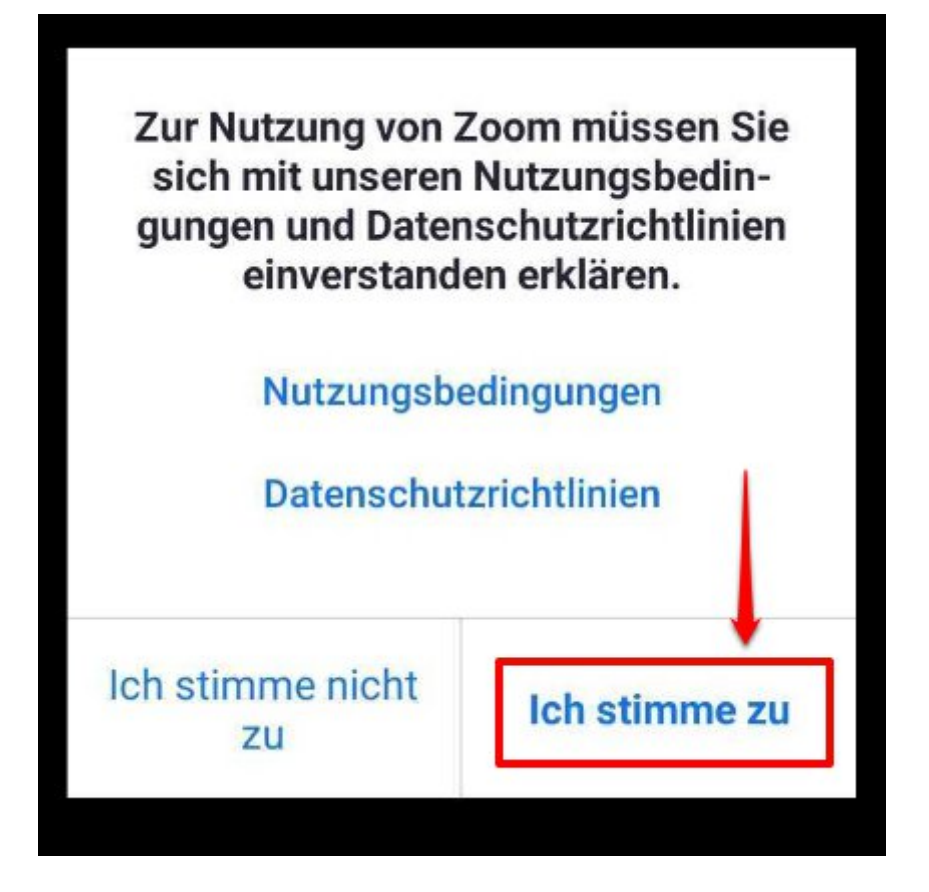

Haben Sie einen Augenblick Geduld, der Gastgeber des Gesprächs wird Sie gleich hinzufügen.

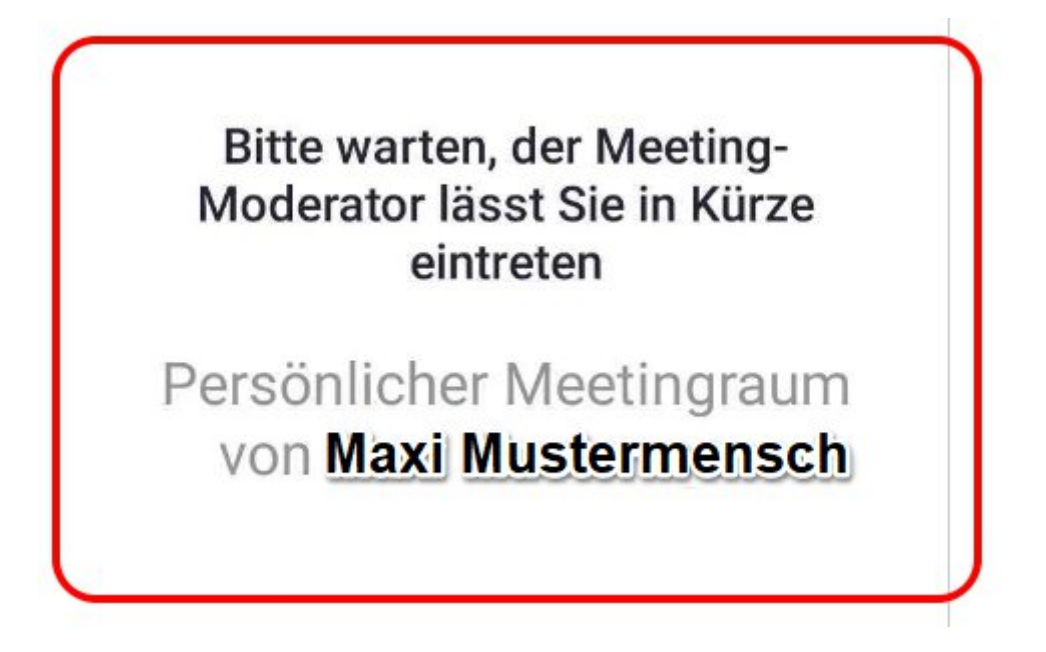